# Instrukcja obsługi użytkownika

## MODUŁ WI-FI 🤶

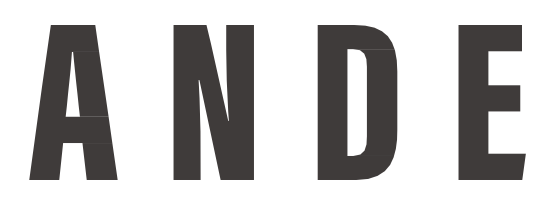

- ※ Przed przystąpieniem do obsługi jednostki należy dokładnie przeczytać niniejszą instrukcję użytkownika
- X Zachowaj instrukcję w dobrym stanie, aby móc z niej skorzystać w przyszłości.

#### ★ Aplikacja WIFI

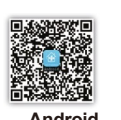

## SPIS TREŚCI

| Wprowadzenie do funkcji WI-FI                                         | 1   |
|-----------------------------------------------------------------------|-----|
|                                                                       |     |
| Pobieranie i instalacja oprogramowania sterowania                     | 2-3 |
|                                                                       |     |
| Resetowanie modułu WI-FI klimatyzatora                                | 4   |
|                                                                       |     |
| Połączenie smartfona, pada i urządzeń mobilnych z WI-FI lub hotspotem | 5   |
|                                                                       |     |
| Konfiguracja urządzeń                                                 | 6   |
|                                                                       |     |
| Zarządzanie urządzeniami                                              | 7   |
|                                                                       |     |
| Inne                                                                  | 8   |
|                                                                       |     |
| Załącznik A:                                                          |     |
| Rozwiązywanie problemów <config check="" failed="" items=""></config> | 8   |

### Wprowadzenie do funkcji WI-FI

Przed przystąpieniem do obsługi jednostki należy dokładnie przeczytać niniejszą instrukcję użytkownika. Urządzenie klimatyzacyjne posiada zdalne sterowanie w postaci wbudowanego modułu WI-FI podłączonego do wyświetlacza i przesyłającego komendy obsługujące klimatyzator.

Instalacja klimatyzacji jest w stałej łączności z połączonym z Internetem routerem bezprzewodowym lub punktem dostępu.

Urządzenia mobilne, takie jak smartfony i tablety, na których zainstalowane będzie specjalne oprogramowanie sterowania oraz lokalnie, poprawnie skonfigurowane moduły WI-FI, mogą po uzyskaniu połączenia z Internetem służyć jako pilot.

## Pobieranie i instalacja oprogramowania sterowania

## Oprogramowanie sterowania można pobrać i zainstalować w następujący sposób:

- 1. Dla urządzeń mobilnych takich jak smartfony i tablety (tylko Android 4.1 oraz iOS 6.0 lub wyższe), wyszukaj aplikację "AC Freedom" w Google Play lub App Store i zainstaluj ją w swoim systemie.
- Urządzenie mobilne (tylko Android 4.1 oraz iOS 6.0 lub wyższe) może również służyć do zeskanowania "kodu QR" (Rys.1) za pomocą innej aplikacji skanującej, po czym użytkownik zostanie automatycznie przeniesiony do interfejsu pobierania i instalacji "AC Freedom".

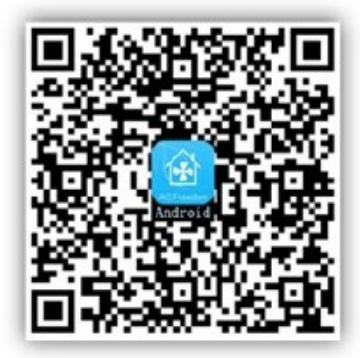

System Android

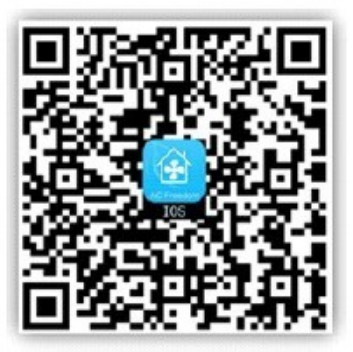

### System IOS

Rys.1

Po zainstalowaniu oprogramowania sterowania wejdź w "Interfejs skanowania" (w celu pobrania strony powitalnej).

W Interfejsie skanowania można wykorzystać dwa sposoby logowania (patrz Rys. 2):

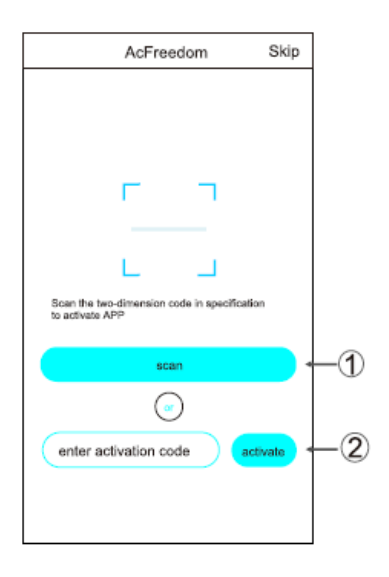

Rys.2

#### Rys.3

1. Kliknij "scan" i zeskanuj kod QR z prawej strony (patrz Rys. 3).

| ancel       | scan             |                    |
|-------------|------------------|--------------------|
| Г           |                  | ٦                  |
| Scan the tv | vo-dimension cod | e in specification |
|             | to activate A    |                    |
|             |                  |                    |

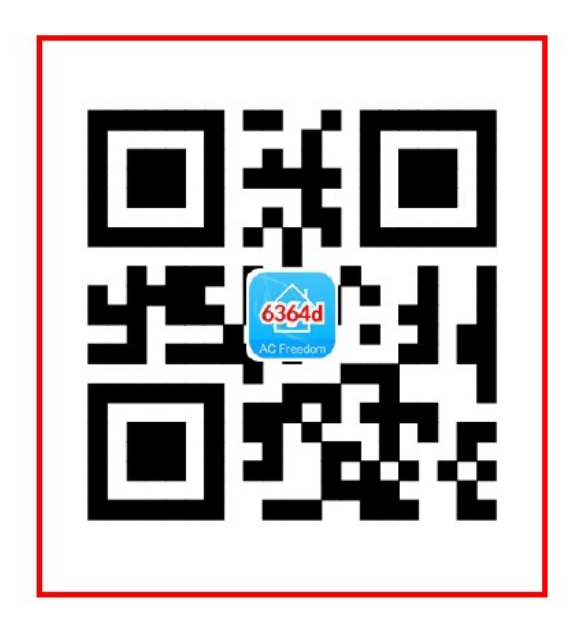

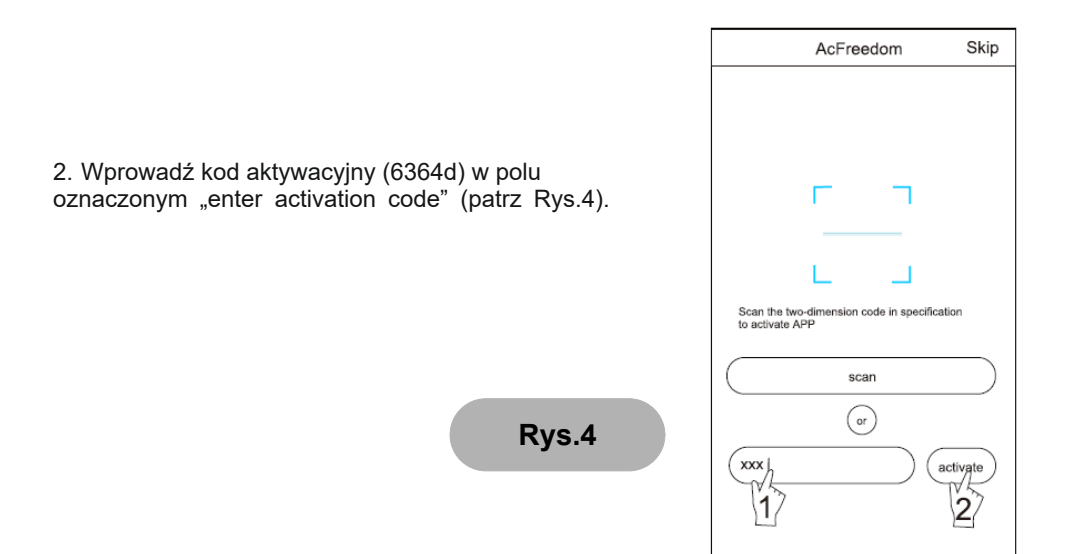

## Resetowanie modułu WI-FI klimatyzatora

#### W przypadku pierwszej konfiguracji lub po zmianie podłączonego routera bezprzewodowego należy zresetować wbudowany w klimatyzator moduł WI-FI.

Ważne: Ilustracja przedstawia jeden z wielu modeli pilotów; ilustracja ma jedynie charakter informacyjny. Mimo że czynności są takie same dla wszystkich modeli, proszę odnosić się do zakupionego modelu.

\* W przypadku pilota z przyciskiem "HEALTH" należy zresetować moduł WI-FI używając metody 1;
\* W przypadku pilota bez przycisku "HEALTH" należy zresetować moduł WI-FI używając metody 2.

#### Metoda 1:

Gdy klimatyzator pracuje, naciśnij przycisk "HEALTH" 8 razy; zostaną wyemitowane dwa sygnały głosowe, jeśli moduł został zresetowany (patrz Rys. 5).

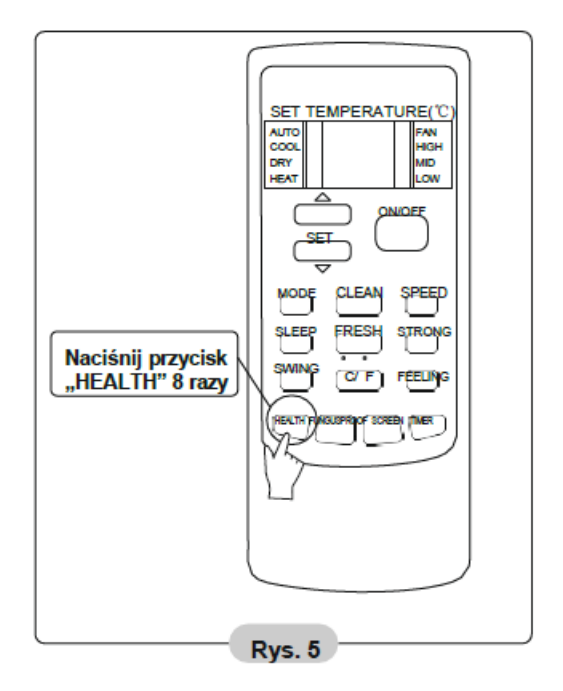

## Resetowanie modułu WI-FI klimatyzatora

#### Metoda 2:

Gdy klimatyzator pracuje, naciśnij i przytrzymaj jednocześnie przyciski "COOL" i "+" przez 3 s; zostanie wyemitowanych 8 sygnałów dźwiękowych, przerwa 2 s i dwa sygnały dźwiękowe, jeśli moduł został zresetowany (patrz Rys. 6).

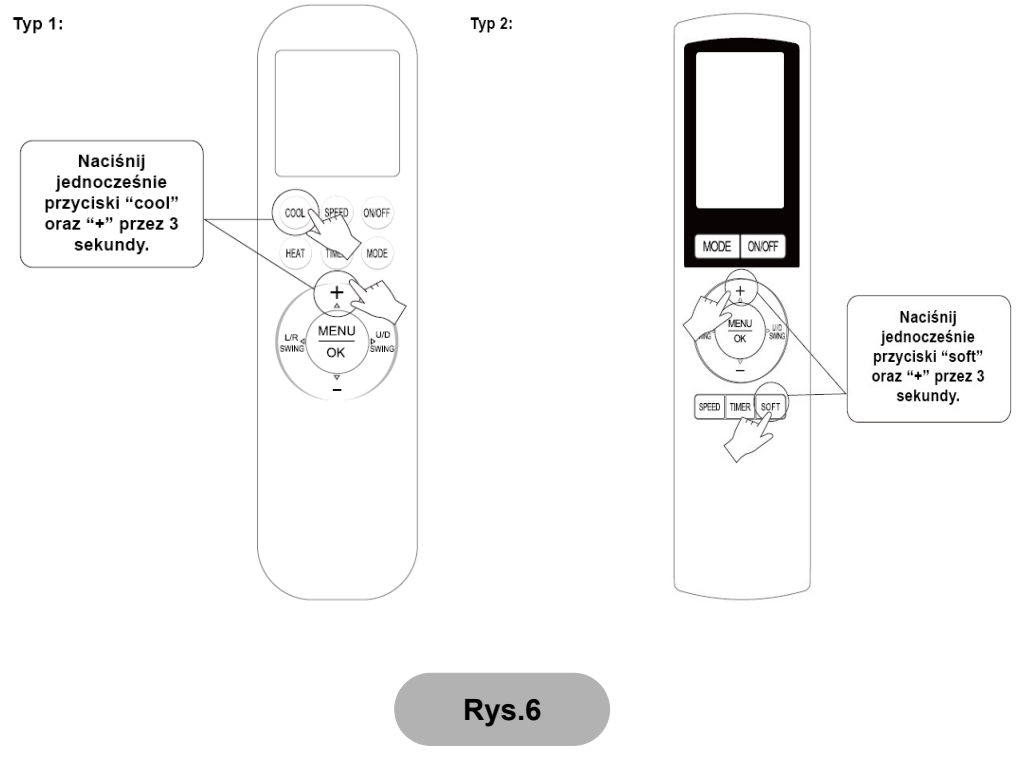

Ważne: Jeśli urządzenie nie zostanie pomyślnie podłączone, należy w ten sam sposób zresetować moduł Wi-Fi klimatyzatora.

## Połączenie smartfona, pada i urządzeń mobilnych z WI-FI lub hotspotem

### Włącz funkcję WI-FI na urządzeniu mobilnym i połącz je z routerem bezprzewodowym lub punktem dostępu.

Ważne:

Router bezprzewodowy jest potrzebny do działania funkcji WI-FI. Jeśli do tej pory nim nie dysponujesz, należy go nabyć.

## Konfiguracja urządzeń

Po pobraniu i zainstalowaniu oprogramowania sterowania w urządzeniu mobilnym, skonfiguruj urządzenia klimatyzacyjne zgodnie z poniższą ilustracją

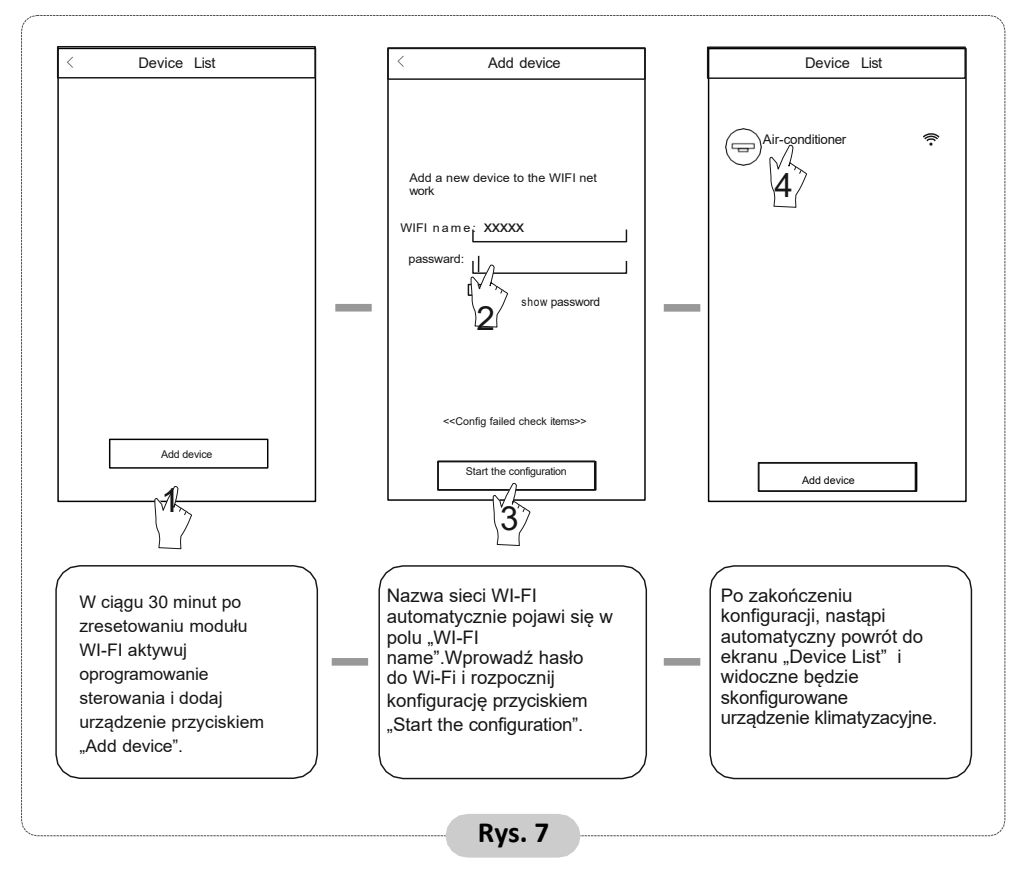

#### Ważne:

1. W przypadku pierwszej konfiguracji lub po zmianie routera bezprzewodowego lub punktu dostępu, należy sprawdzić, czy urządzenie mobilne jest już połączone z routerem bezprzewodowym lub punktem dostępu, które mają zostać sparowane z modułem WI-FI.

2. W razie niepowodzenia konfiguracji, przed ponowną konfiguracją klimatyzatora przejrzyj możliwe przyczyny, używając przycisku "Config failed check items".

## Po udanej konfiguracji kliknij odpowiednią nazwę klimatyzatora, aby go obsługiwać na ekranie sterowania.

## Zarządzanie urządzeniami

#### 1. Modyfikacja i blokowanie urządzeń

- ★ Aby aktywować ekran zmiany nazwy "Modify the name", na ekranie urządzeń "Device List" wciśnij ikonkę aktywnego urządzenia przez ponad 0,5 sek. (dla systemu Android) albo przyciśnij ją (dla systemu IOS).
- ★ Celem rozróżniania urządzeń klimatyzacyjnych można zmienić ich nazwę lub ikonkę. Aby zablokować urządzenie, wystarczy dotknąć ikonkę "Locking Device".
- ★ Po zablokowaniu urządzenia nie będzie ono dostępne dla innych osób, co zapobiega nieuprawnionemu użyciu. Po skonfigurowaniu nazw urządzeń klimatyzacyjnych, ikonek i statusu blokowania zapisanie i zatwierdzenie ustawień następuje po użyciu przycisku "Save".

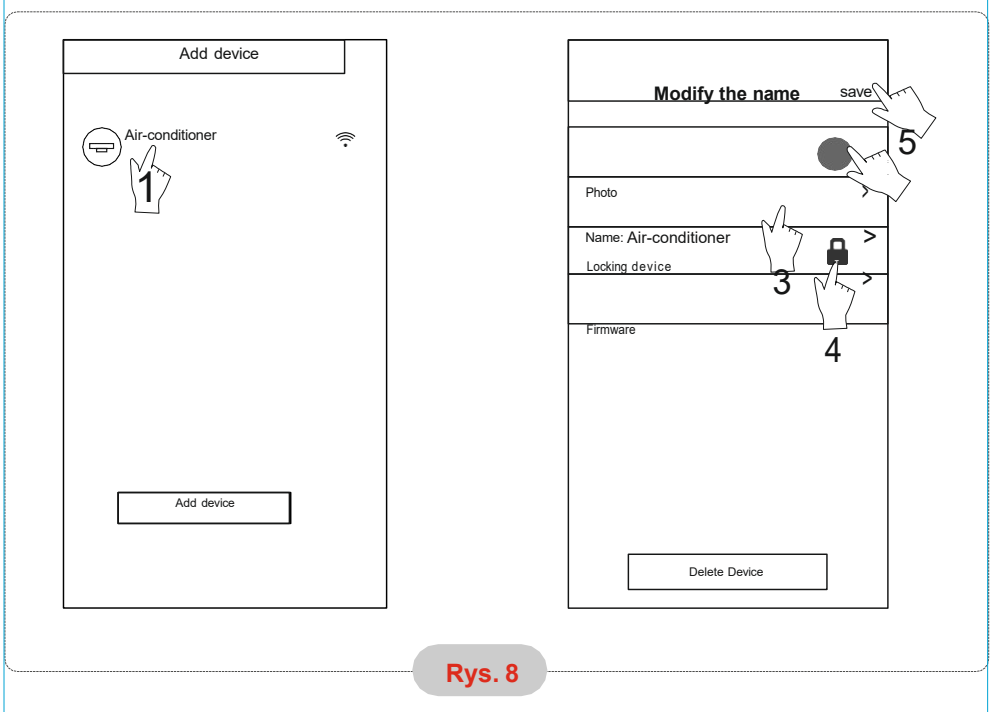

#### 2. Usuwanie zarządzanego urządzenia klimatyzacyjnego

System Android: Kliknij przycisk usuwania "Delete Device" u dołu ekranu modyfikacji nazwy "Modify the name" (Rys. 8).

System IOS: Na ekranie "Device List" przesuń nazwę klimatyzatora w lewo i usuń za pomocą "Delete".

#### 3. Zdalne sterowanie za pomocą routera bezprzewodowego

Po podłączeniu routera do Internetu, aktywacja zdalnego sterowania urządzeń nastąpi po włączeniu GPRS na urządzeniu mobilnym.

- 1. W ramach oprogramowania dostępna jest usługa pomocy, przez którą Użytkownicy mogą sprawdzić instrukcje oprogramowania i inne informacje.
- Ponieważ interfejs użytkownika i funkcje oprogramowania są nieustannie udoskonalane, będziemy też powiadamiać Użytkowników o kolejnych aktualizacjach.
- 3. Ponieważ interfejs użytkownika może ulec zmianie w rezultacie nieustannych aktualizacji, wielkości podane w tej instrukcji mają charakter jedynie informacyjny i prosimy odnosić się bezpośrednio do interfejsu użytkownika.

## Załącznik A: Rozwiązywanie problemów <<Config failed check items>>

- 1. Proszę sprawdzić, czy ikonka WI-FI wyświetla się na panelu klimatyzatora, a jeśli nie, skontaktować się z obsługą klienta.
- Proszę sprawdzić, czy sieć mobilna znajduje się w środowisku obecnego routera WI-FI: wyłącz wysyłanie danych 3G/4G celem sparowania z routerem WI-FI
- 3. Proszę sprawdzić, czy resetowanie modułu powiodło się. Szczegółowe informacje znajdują się w rozdziale "Resetowanie modułu WI-FI klimatyzatora".
- 4. Proszę sprawdzić, czy nazwa WI-FI routera nie zawiera spacji lub innych znaków poza alfanumerycznymi.
- 5. Proszę sprawdzić, czy hasło WI-FI routera składa się z maks. 32 znaków, liter i cyfr, bez spacji i znaków specjalnych.
- 6. Proszę sprawdzić, czy hasło WI-FI jest wpisane poprawnie w czasie konfiguracji aplikacji: można zaznaczyć pokazywanie hasła WI-FI podczas jego wpisywania.